## How to find journal rankings and metrics in Scopus Preview

1. In the main Scopus Preview website select View journal rankings.

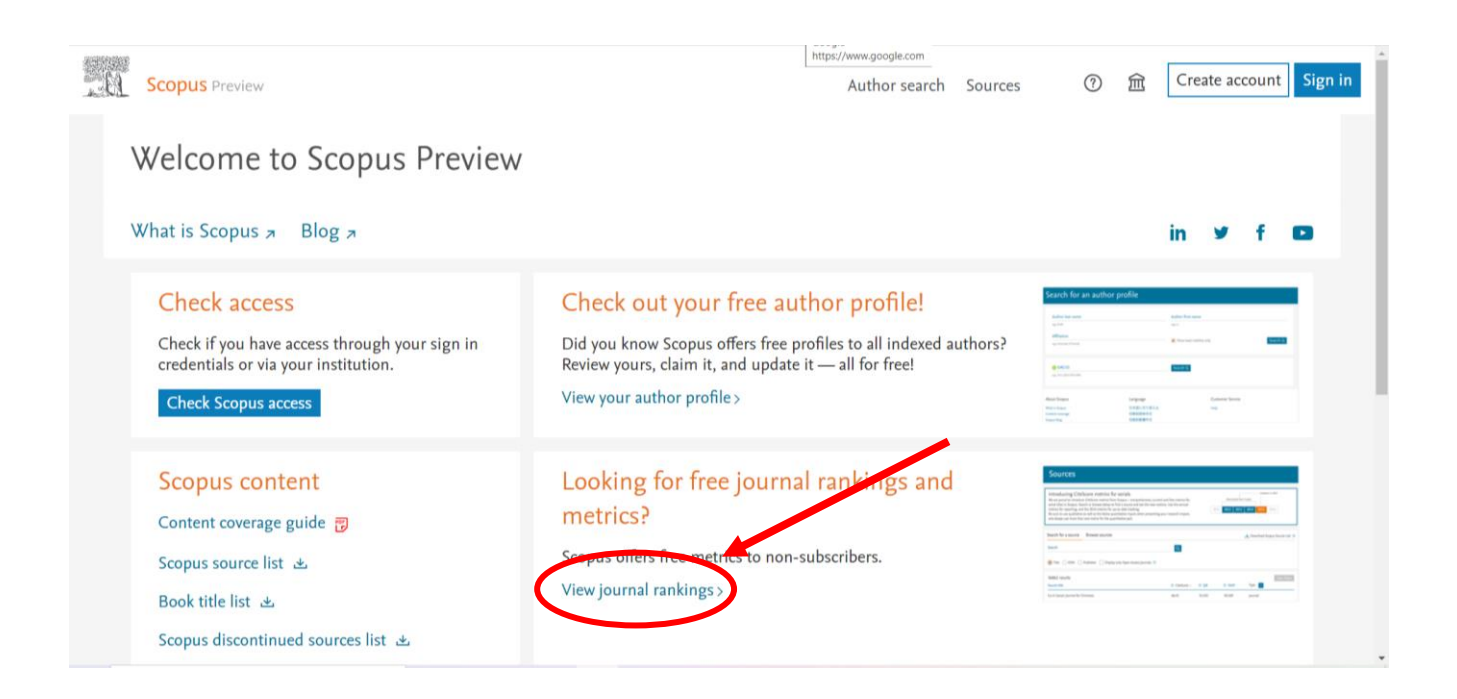

2. Type journal title or select subject area.

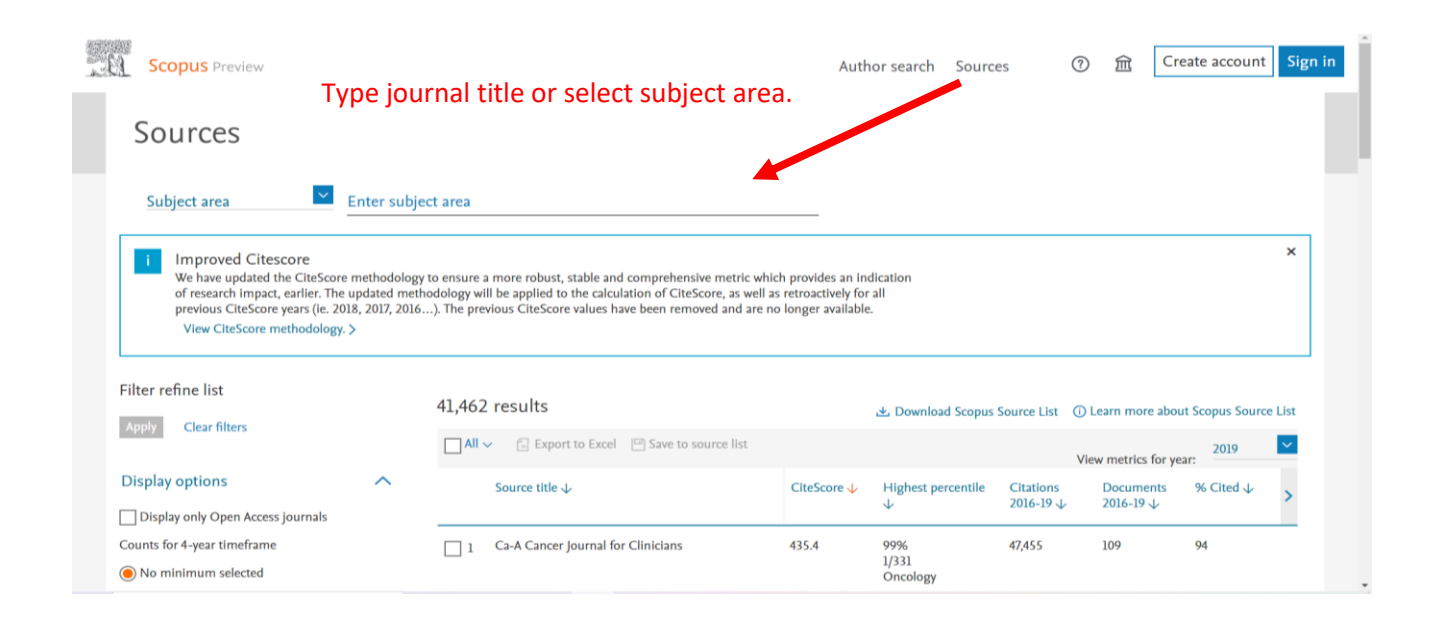

**3.** After selecting subject area or typing the journal title the following journal indicators will be provided: **CiteScore, Highest Percentile, Citations, Documents, Cited**.

| Scopus Preview                         |                    |     |                                                 |           |            |                      |            | Auth           | or search Sc                                   | urces                    | ?           | 愈                       | Create acco   | unt Sign |
|----------------------------------------|--------------------|-----|-------------------------------------------------|-----------|------------|----------------------|------------|----------------|------------------------------------------------|--------------------------|-------------|-------------------------|---------------|----------|
| Sources                                |                    |     |                                                 |           |            |                      |            |                |                                                |                          |             |                         |               |          |
| Subject area                           | Enter subject area |     |                                                 |           |            |                      |            |                |                                                |                          |             |                         |               |          |
| Subject: Management Of Technology      | And Innovation     | ×   |                                                 |           |            |                      |            |                |                                                |                          |             |                         |               |          |
| Filter refine list Apply Clear filters |                    | 335 | 335 results                                     |           |            |                      |            | 관 Download Sco | opus Source List                               | ٥L                       | earn more a | bout Scopus S           | ource List    |          |
|                                        |                    |     | All 🗸 🛛 🔂 Export to Excel 🖉 Save to source list |           |            |                      | it         |                |                                                |                          | Vie         | View metrics fi         | or year: 2019 | ~        |
| Display options                        | ^                  |     | Sourc                                           | e title ↓ |            |                      | CiteS      | core 🗸         | Highest percent<br>↓                           | ile Citations<br>2016-19 | L.          | Document<br>2016-19 ↓   | s % Cited     | ≁ >      |
| Display only Open Access journals      |                    | -   |                                                 |           |            | 1.0.1.00             |            |                |                                                |                          |             |                         |               |          |
| No minimum selected                    |                    |     | lechn                                           | ological  | Forecastir | ig and Social Change | .hange 8.7 | )              | 96%<br>16/394<br>Business and<br>International | 11,485                   |             | 1,321                   | 85            |          |
|                                        |                    |     |                                                 |           |            |                      |            |                | Management                                     |                          |             |                         |               |          |
| O Minimum documents                    |                    |     | Resea                                           | rch Polic | сy         |                      | 10.4       |                | 97%                                            | 6,553                    |             | 632                     | 86            |          |
| Citescore highest quartile             |                    |     |                                                 |           |            |                      |            |                | 4/161<br>Management                            |                          |             |                         |               |          |
| Show only titles in top 10 percent     |                    |     |                                                 |           |            |                      |            |                | Science and                                    |                          |             |                         |               |          |
| P Type here to search                  |                    | 0 # | C                                               | -         | 0          | v                    |            |                |                                                | 🗾 🖬 🛛 🕀                  | 1           | <ul> <li>(1)</li> </ul> | 🛥 🗊 ur 1      | 0:39 AM  |

**4.** From the results list select one journal, then in **CiteScore** section check CiteScore indicator in different years (until 2019).

| Technological Forecasting and Soc<br>Formerly known as: Technological Forecasting                                                                                               | CiteScore 2019<br>8.7                            | 0 |  |  |  |  |  |  |  |
|----------------------------------------------------------------------------------------------------|--------------------------------------------------|---|--|--|--|--|--|--|--|
| Scopus coverage years: from 1970 to Present                                                                                                    | SIR 2019                                         |   |  |  |  |  |  |  |  |
| ISSN: 0040-1625                                                                                                    | 1.815                                            | U |  |  |  |  |  |  |  |
| Subject area: (Business, Management and Accounting: Business and International Management) (Psychology: Applied Psychology)                                                     |                                                  |   |  |  |  |  |  |  |  |
| Business, Management and Accounting: Manager                                                                                                    | SNIP 2019<br>2.617                               | 0 |  |  |  |  |  |  |  |
| View all documents > Set document alert Save to source list Source Homepage                                                                                                    |                                                  |   |  |  |  |  |  |  |  |
|                                                                                                    |                                                  |   |  |  |  |  |  |  |  |
| Citescore Citescore rank & trend Scopus col                                                                                                    | ntent coverage                                   |   |  |  |  |  |  |  |  |
| CiteScore 2019                                                                                                    | CiteScoreTracker 2020 💿                          |   |  |  |  |  |  |  |  |
| $8.7 = \frac{11,485 \text{ Citations 2016 - 2019}}{1,321 \text{ Documents 2016 - 2019}} \qquad 12.0 = \frac{17,682 \text{ Citations to date}}{1,472 \text{ Documents to date}}$ |                                                  |   |  |  |  |  |  |  |  |
| Calculated on 06 May, 2020                                                                                                    | Last updated on 06 April, 2021 • Updated monthly |   |  |  |  |  |  |  |  |
| CiteScore rank 2019 0                                                                                                    |                                                  |   |  |  |  |  |  |  |  |
| Category Rank Percentile                                                                                                    |                                                  |   |  |  |  |  |  |  |  |

**5.** In section **CiteScore rank and trend** user will find CiteScore metrics of the selected journal in comparison with other journals that belong to the same category.

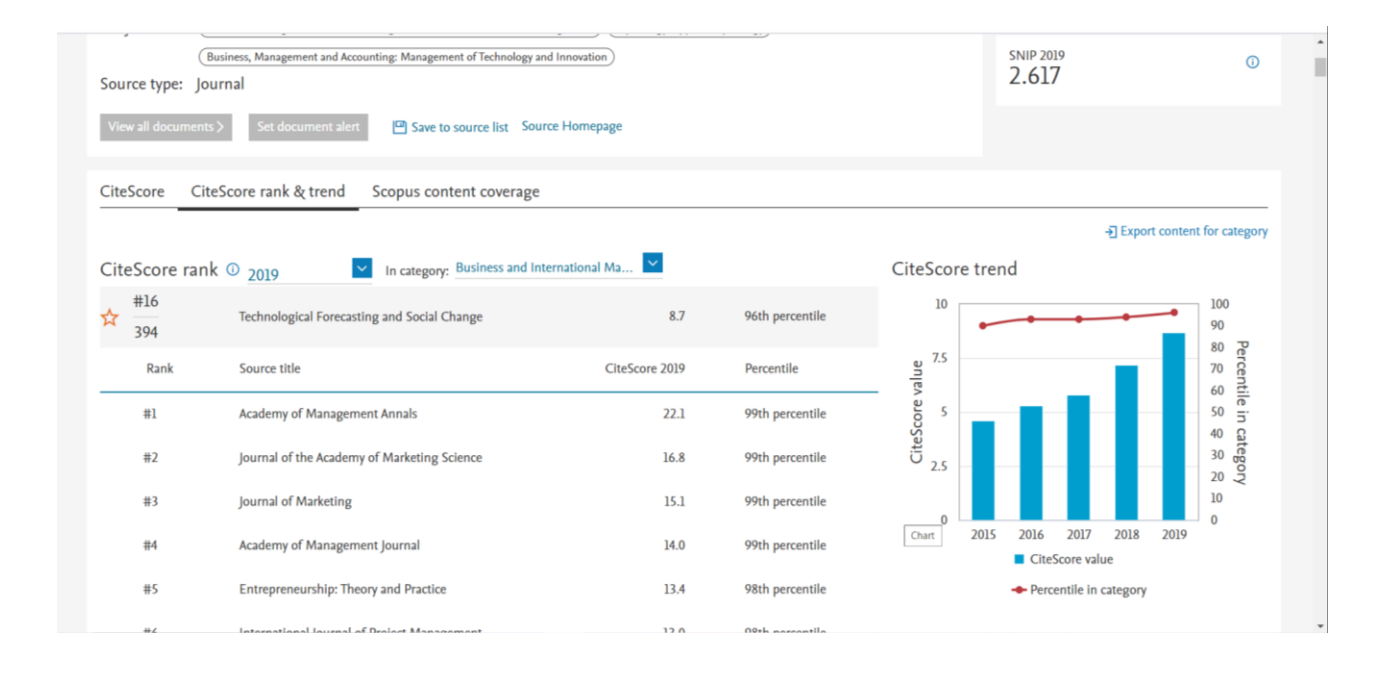